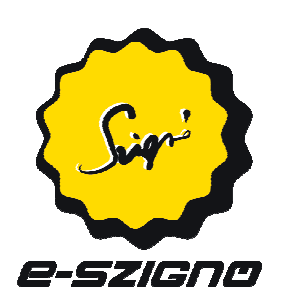

# E-mail postafiók beállításai az e-Szignó archívum

## szolgáltatáshoz

### Tartalomjegyzék

| 1. | MS Outlook Express  | 3 |
|----|---------------------|---|
| 2. | MS Outlook 2003     | 7 |
| 3. | Mozilla Thunderbird | 0 |

### Bevezetés

Ez a dokumentum az e-Szignó archívum áltat küldött digitális tértivevények letöltéséhez, illetve az ehhez szükséges levelező kliensek beállításához nyújt segítséget. Arra épít, hogy az olvasó felhasználói szinten ismeri az elektronikus levelezés alapjait, rendelkezik az archívum használatához szükséges <u>előfizetéssel</u>.<sup>1</sup>

Az e-Szignó használatáról itt talál leírást.<sup>2</sup>

A dokumentum tárgyalja 3 elterjedt levelező kliens e-mail postafiók beállítását. A levelezőkliens beállításának megkezdéséhez szükséges az ügyfélszolgálattól kapott e-mail, mely tartalmazza a beállításokhoz szükséges adatokat.

<sup>&</sup>lt;sup>1</sup> https://srv.e-szigno.hu/menu/index.php?lap=archiv\_igenyles

<sup>&</sup>lt;sup>2</sup> http://srv.e-szigno.hu/menu/telepit/e-Szigno\_kezikonyv.html

### 1. MS Outlook Express

Az Outlook Express a Windows XP operációs rendszer beépített alapértelmezett levelezőkliense, így ez minden számítógépen megtalálható. Indítsuk el az Outlook Expressz programot.

| 🗐 Outlook Express                                                    |                                                                                                    |                                                                                                    |
|----------------------------------------------------------------------|----------------------------------------------------------------------------------------------------|----------------------------------------------------------------------------------------------------|
| Fájl Szerkesztés Nézet Eszközök Ü                                    | zenet Súgó                                                                                                    | 1                                                                                                    |
| Levél létre                                                          | D D -<br>mek Keresés                                                                                           |                                                                                                    |
| Soutlook Express                                                     |                                                                                                    |                                                                                                    |
| Mappák X                                                             | Outlook                                                                                                    | Ugrás msn 🏾 🖄                                                                                                    |
| E W Helyi mappák                                                     | Express                                                                                                    |                                                                                                    |
| Beérkezett üzenetek (1)                                              | -<br>Üzenet                                                                                                    | keresése Identitások 👻                                                                                                    |
| - 🐝 Postázandó üzenetek<br>- 🍘 Elküldött elemek<br>- 🍘 Törölt elemek | Elektronikus<br>Ievelezés                                                                                      | A nap tippje ×<br>Használja az Eszközök                                                                                                    |
| Piszkozatok                                                          | ⊠ <u>1 olvasatlan elektronikus levele van</u> a Beérkezett üzenetek<br>mappában<br><u>Postafiók beállítása</u> | menü Jizenetszabályak<br>menüpontját az e-mailek<br>mappakba rendezésén túl<br>más teendők automatikus<br>elvégzéséhez. Kissínezhet<br>megadott üzeneteket,<br>automatikusan elküldhet<br>egy megadott választ, sőt<br>még törölhet is üzeneteket. |
|                                                                      | Hírcsoportok                                                                                                   |                                                                                                    |
| Partnerek 🕶 🗙                                                        | Hírfiók beállítása                                                                                             | -                                                                                                    |
| Nincsenek megjeleníthető partnerek. Új név                           | Partnerek                                                                                                    |                                                                                                    |
| letrehozásához kattintson a Partnerek gombra.                        | <ul> <li><u>Címieqvzék megnvitása</u></li> <li><u>Címek keresése</u></li> </ul>                                |                                                                                                    |
|                                                                      | 🗖 Az Outlook Express indításakor a <u>B</u> eérkezett üzenetek mappa megnyitása.                               | 🗲 Előző Következő 🕨 📈                                                                                                    |
|                                                                      | 💻 Munka kapcsolódva                                                                                            |                                                                                                    |

Az "Eszközök" főmenüben válasszuk ki a "Fiókok…" menüpontot:

| 🗐 Outlook Express                  |                                                              |
|------------------------------------|--------------------------------------------------------------|
| Fájl Szerkesztés Nézet             | Eszközök Üzenet Súgó                                         |
|                                    | Küldés és fogadás 🕨                                          |
| Levél létre Küldés/Fo              | Összes szinkronizálása<br>Mappa szinkronizálása              |
| 😂 Outlook Express                  | Megjelölés kapcsolat nélküli munkára 🛛 🕨                     |
| Mappák<br>🎲 Outlook Express        | Címjegyzék Ctrl+Shift+B<br>A feladó felvétele a címjegyzékbe |
| 🖕 🧐 Helyi mappák                   | Üzenetszabályok                                              |
| Soonceatt devices                  | Fiókok                                                       |
| 🐞 Elküldött elemek                 | Beállítások                                                  |
| 🐨 闭 Törölt elemek<br>🥵 Piszkozatok | Elektronikus<br>levelezés                                    |

| 🗐 Outlook Express                                     |                                            |                                  |                                                |                                               |
|-------------------------------------------------------|--------------------------------------------|----------------------------------|------------------------------------------------|-----------------------------------------------|
| Fájl Szerkesztés N                                    | Vézet Eszközök Ü                           | zenet Súgó                       |                                                | A*                                            |
| Levél létre • Köl                                     | dés/Fog                                    | D D .<br>mek Keresés             |                                                |                                               |
| 😂 Outlook Expr                                        | ess                                        |                                  |                                                |                                               |
| Mappák                                                | ×                                          | Autlook                          |                                                | Ugrás msn 🍕 🖄                                 |
| Outlook Express                                       | Internetfiókok                             |                                  | ? 🛛                                            |                                               |
| Beérkezet                                             | Mind Levelezés                             | Hírcsoportok Címszolgáltatás     | <u>H</u> ozzáadás •                            | <u>Üzenet keresése</u> Identitások 👻          |
| 🖓 Fostazando                                          | Fiók                                       | Típus Kapcsola                   | t Eltávolítás                                  | A nap tippje X                                |
| 闭 Törölt eleme<br>                                    |                                            |                                  | Tulajdonságok                                  | Használja az Eszközök<br>menű Üzenetszabályok |
|                                                       |                                            |                                  | Beállítás alapértelmezettként                  | mappákba rendezésén túl                       |
|                                                       |                                            |                                  | Importálás                                     | elvégzéséhez. Kiszínezhet                     |
|                                                       |                                            |                                  | Exportálás                                     | automatikusan elküldhet                       |
|                                                       |                                            |                                  |                                                | még törölhet is üzeneteket.                   |
|                                                       |                                            |                                  | Sorrend beállítása                             |                                               |
|                                                       |                                            |                                  | Bezárás                                        |                                               |
|                                                       |                                            | Hírfiók beállítása               |                                                |                                               |
|                                                       |                                            |                                  |                                                |                                               |
| Partnerek 🔻                                           | ×                                          |                                  | 4                                              |                                               |
| Nincsenek megjeleníthet:<br>létrehozásához kattintson | ő partnerek. Új név<br>a Partnerek gombra. | Partnerek                        |                                                |                                               |
|                                                       |                                            |                                  | -                                              |                                               |
|                                                       |                                            | Címjegyzék meg                   | nyitása                                        |                                               |
|                                                       |                                            | Címel: kerecéce                  |                                                |                                               |
|                                                       |                                            |                                  | <u></u>                                        |                                               |
|                                                       |                                            | 🗖 Az Outlook Express indításakoi | r a <u>B</u> eérkezett üzenetek mappa megnyitá | sa. 🖣 Előző Következő 🕨 🚽                     |
|                                                       |                                            |                                  | Munka kancsolódva                              |                                               |

A megjelenő "Internetfiókok" ablakban, a "Levelezés" fülön kattintsunk a "Hozzáadás" gombra:

Ekkor elindul az "Internet csatlakozás varázsló". A "Megjelenített név" mezőbe írjuk be nevünket, majd kattintsunk a "Tovább" gombra:

| Internetcsatlakozás varázsló                                  | j                                                       |      |
|---------------------------------------------------------------|---------------------------------------------------------|------|
| Neve                                                          |                                                         | ×    |
| E-mail küldésekor neve a kir<br>megjelen íteni k ívánt nevet. | nenő üzenet Feladó mezőjében fog megjelenni. Adja meg a |      |
| Megjelen ített név:                                           | Dr. Kovács István                                       |      |
|                                                               | Például: Tót Béla                                       |      |
|                                                               | < Vissza <b>Tovább &gt; Mé</b>                          | igse |

Az "E-mail cím" mezőbe írjuk be a tájékoztató e-mail-ben szereplő címet (pl: 2.1.9999@archivpob.e-szigno.hu). Kattintsunk a "Tovább" gombra:

| Internetcsatlakozás varázsló     |                                                                  | ×    |
|----------------------------------|------------------------------------------------------------------|------|
| Internetes e-mail cím            |                                                                  | ž    |
| Az e-mail cím az a cím, amelynel | k segítségével mások kapcsolatba léphetnek Önnel.                |      |
| E-mail cím:                      | 2.1.9999@archivpob.e-szigno.hu<br>Például: totbela@microsoft.com |      |
|                                  | < Vissza Tovább > M                                              | égse |

Az "E-mail kiszolgálók" beállító felületen a "Beérkező levelek kiszolgálója" sorban válasza a legördülő menüből a "POP3" lehetőséget.

"Beérkező levelek (POP3, IMAP vagy HTTP) kiszolgálója" mezőbe írjuk be az archivpob.eszigno.hu e-mail kiszolgáló nevet. A "Kimenő levelek (SMTP) kiszolgálója" mezőbe írjuk az archivpob.e-szigno.hu nevet. Kattintsunk a "Tovább" gombra:

| Internetcsatlakozás varázsló                                                                                | ×     |
|----------------------------------------------------------------------------------------------------|-------|
| E-mail kiszolgálók                                                                                          | ×     |
| A beérkező levelek kiszolgálója 🛛 POP3 🛛 🖍 kiszolgáló.                                                      |       |
| Beérkező levelek (POP3, IMAP vagy HTTP) kiszolgálója:                                                       |       |
| archivpob.e-szigno.hu                                                                                       |       |
| Az SMTP-kiszolgáló az a kiszolgáló, amely a kimenő leveleket kezeli.<br>Kimenő levelek (SMTP) kiszolgálója: |       |
| archivpob.e-szigno.hu                                                                                       |       |
|                                                                                                    |       |
|                                                                                                    |       |
|                                                                                                    |       |
| < Vissza Tovább > N                                                                                         | légse |

Adjuk meg a fióknevet (pl.: 2.1.9999), majd töltsük ki a jelszó mezőt az értesítő e-mail-ben található jelszóval. Pipáljuk be a "Jelszó tárolása" opciót. Kattintsunk a "Tovább" gombra:

| Internetcsatlakozás varázslo                                                                         | j.                                                                                                    |       |
|----------------------------------------------------------------------------------------------------|----------------------------------------------------------------------------------------------------|-------|
| Internetes levelezési bejele                                                                         | entkezés                                                                                                    | ž     |
| Adja meg az internetszolgált                                                                         | atójától kapott fióknevet és jelszót.                                                                                         |       |
| Fióknév:                                                                                             | 2.1.9999                                                                                                    |       |
| Jelszó:                                                                                              | •••••••                                                                                                    | ]     |
| Ha internetszolgáltatója igényl<br>elektronikus postafiók elérésé<br>jelszó-hitelesítés használatáva | i a biztonságos jelszó-hitelesítés (SPA) használatát az<br>hez, jelölje be a Bejelentkezés biztonságos<br>al jelölőnégyzetet. |       |
| 🔲 Bejelentkezés biztonságos                                                                          | : jelszó-hitelesítés (SPA) használatával                                                                                      |       |
|                                                                                                    | < Vissza Tovább > M                                                                                                    | légse |

A varázsló utolsó ablakán kattintunk a "Befejezés" gombra:

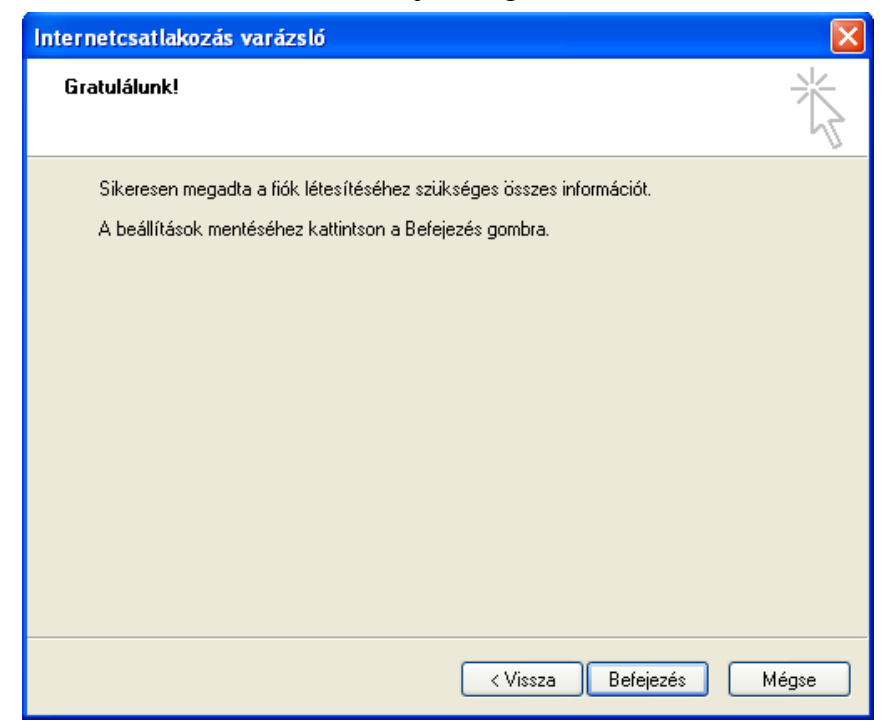

A varázsló befejeztével megjelenő "Internetfiókok" ablakon kattintsunk a "Bezárás" gombra. Ezzel befejeződött a tértivevények letöltéséhez szükséges e-mail postafiók beállítása.

### 2. MS Outlook 2003

Az Outlook 2003 a Microsoft Office 2003 programcsomag levelezőkliense, a leírás a Service Pack 3-mal rendelkező MS Office 2003 csomagban lévő Outlook 2003 program beállításához nyújt segítséget.

Indítsuk el az Outlook 2003 programot:

| 🧕 Outlook Ma - Microsoft (                                                                                                    | Dutlook                                         |                              |                             |
|----------------------------------------------------------------------------------------------------|-------------------------------------------------|------------------------------|-----------------------------|
| Eájl Szerkesztés <u>N</u> ézet                                                                                                    | Ugrás E <u>s</u> zközök Mű <u>v</u> eletek Súgó |                              | Kérdése van? Írja be ide. 📼 |
| 🔁 Ú i 🕞 🖌 🛃 🖓 Küldés/fog                                                                                                    | adás 👻 😫 Keresés   🔯 🗛 keresett név beírása 💽   | 💿 💂 🤅 🚱 Vissza 💿   🖄 🔯   🟠 🔇 |                             |
| Levelek                                                                                                    | Személyes mappák - Outlook Ma                   |                              | <b>\$</b>                   |
| Kedvenc mappák                                                                                                    | 2009. január 19.                                |                              | Az Outlook Ma testreszabása |
| Beérkezett üzenetek<br>a Olvasatlan levelek<br>a Nyomon követendő                                                                                                    | Naptár                                          | Feladatok                    | Üzenetek                    |
| 🔁 Elküldött elemek                                                                                                    |                                                 |                              | Beérkezett üzenetek 0       |
| Minden levelezési mappa                                                                                                    |                                                 |                              | Piszkozatok 0               |
|                                                                                                    |                                                 |                              | Postázandó üzenetek 0       |
| Elküldött elemek<br>Levélszemét<br>Piszkozatok<br>Postázandó üzenet<br>Törölt elemek<br>Archív mappák<br>Levelek<br>Naptár<br>S Névjegyalbum<br>Feladatok<br>Reservent<br>Névjegyalbum |                                                 |                              |                             |
|                                                                                                    |                                                 |                              | 🕢 Kapcsolat nélkül          |

Válaszuk ki "Eszközök/E-mail fiókok …" menüpontot:

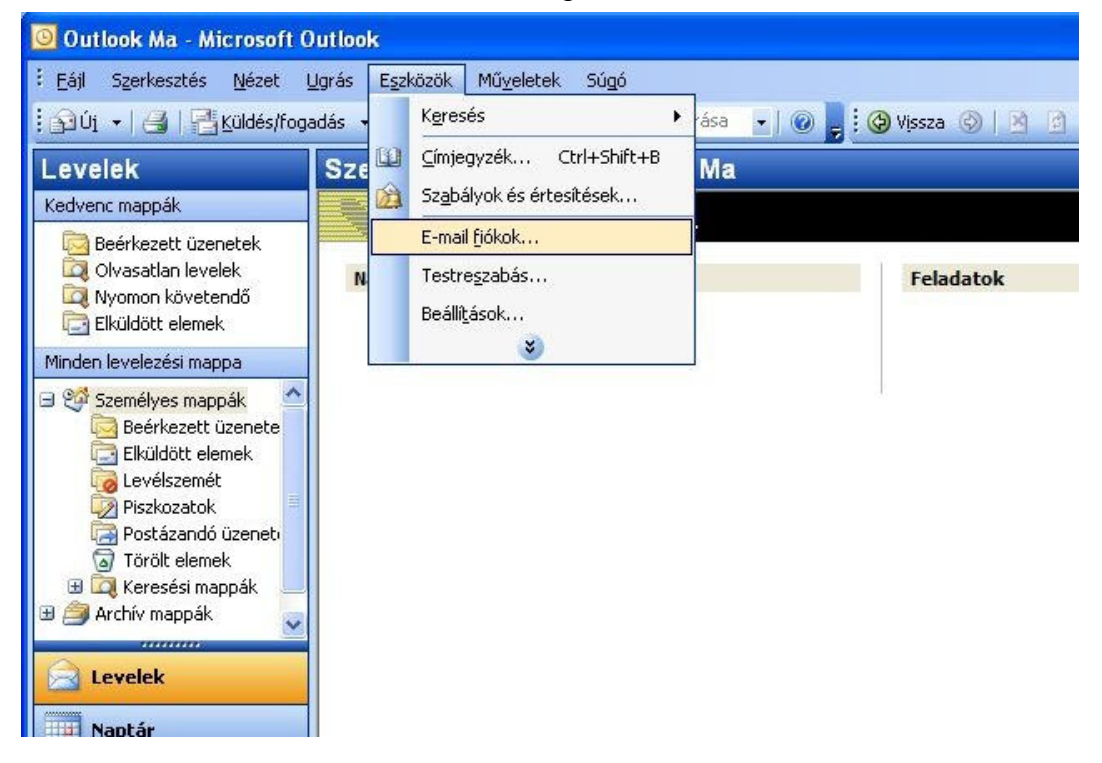

Válasszuk az "Új e-mail fiók hozzáadása" pontot a listából, majd kattintsunk a "Tovább" gombra:

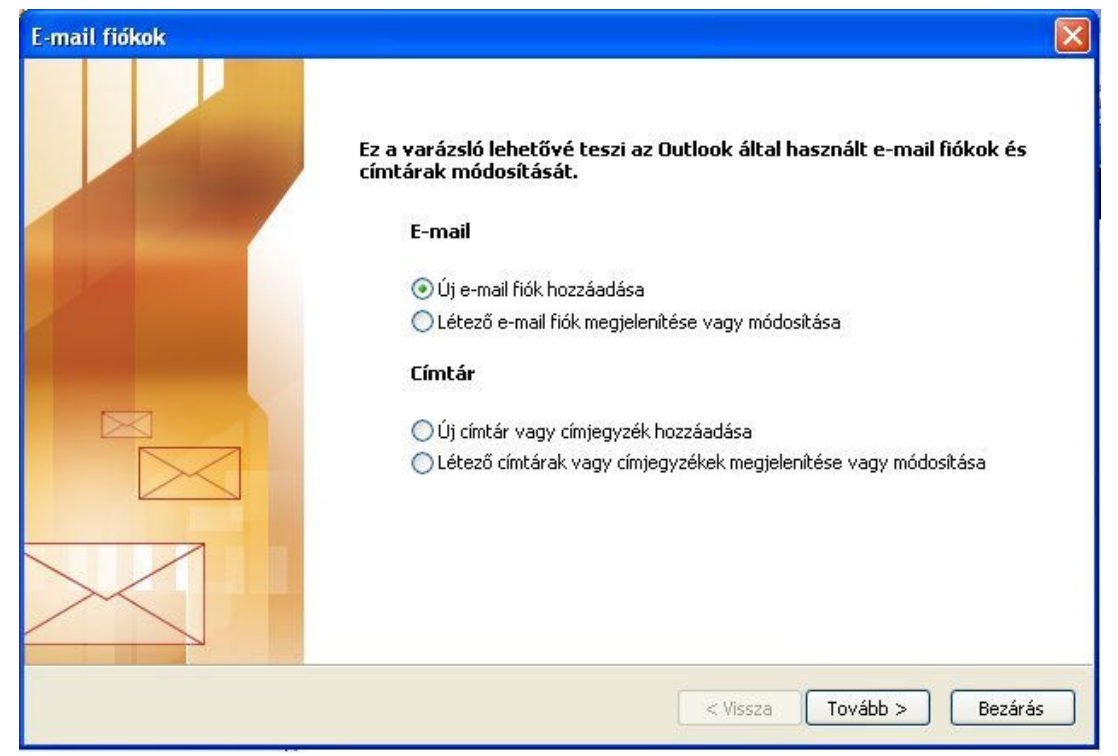

Jelöljük be a "POP3" pontot a felsorolásban. Kattintsunk a "Tovább" gombra:

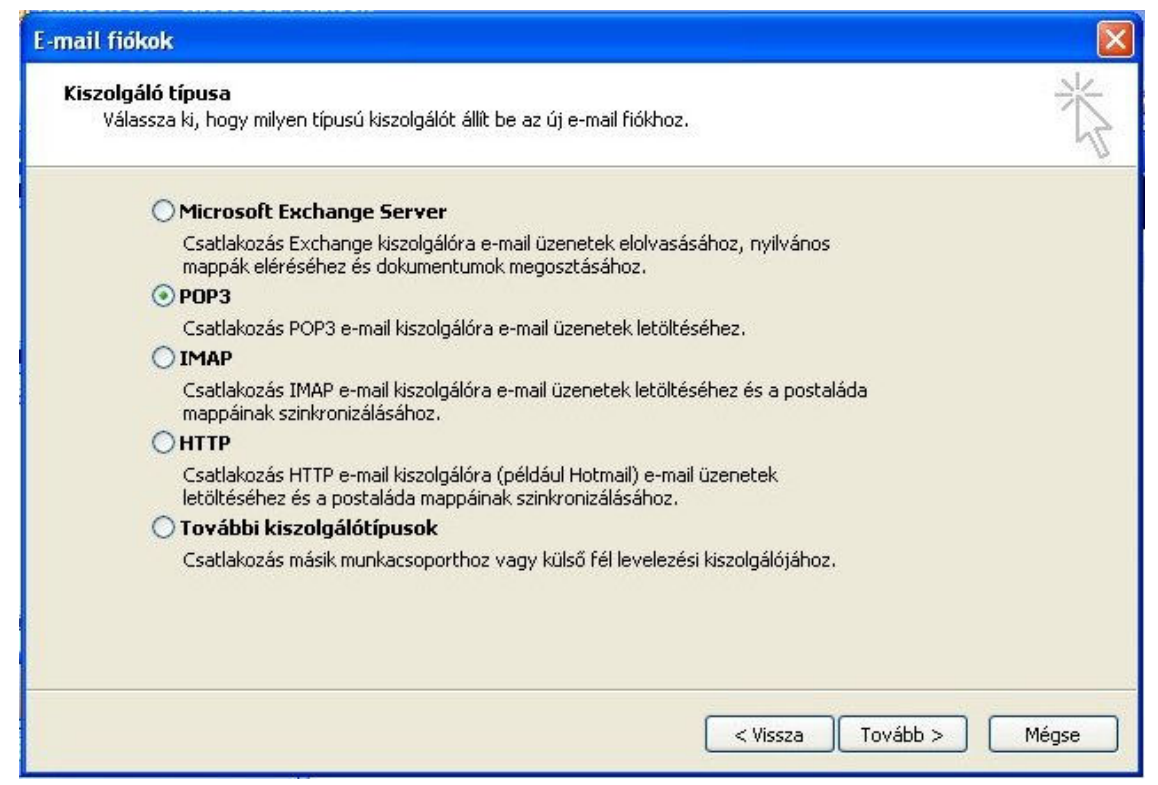

Töltsük ki a megfelelő mezőket a tájékoztató e-mail alapján. Kattintsunk a "Tovább" gombra:

| Felhasználói          | adatok                   | Kiszolgálóadatok                                                            |                                   |
|-----------------------|--------------------------|-----------------------------------------------------------------------------|-----------------------------------|
| Név:                  | Gipsz Jakab              | Bejövő levelek kiszolgálója (POP3):                                         | archivpob.e-szigno.hu             |
| E-mail cím:           | 1.1.1@archivpob.e-szigno | Kimenő levelek kiszolgálója (SMTP):                                         | archivpob.e-szigno.hu             |
| Bejelentkezé          | ési adatok               | Beállítások tesztelése                                                      |                                   |
| Felhasználónév: 1.1.1 |                          | A kért adatok megadása után célsze<br>alábbi gombra kattintva tesztelpi. (E | erű a fiókot az<br>ibbez bálózati |
| Jelszó:               | *****                    | kapcsolat szükséges.)                                                       |                                   |
|                       | 🗹 Jelszó tárolása        | Fiók beállításainak tesztelése                                              |                                   |
| Bejelentkez           | és biztonságos           |                                                                             |                                   |

Végezetül kattintsunk a "Befejezés" gombra, amivel befejeződik az Outlook 2003 postafiók beállítása:

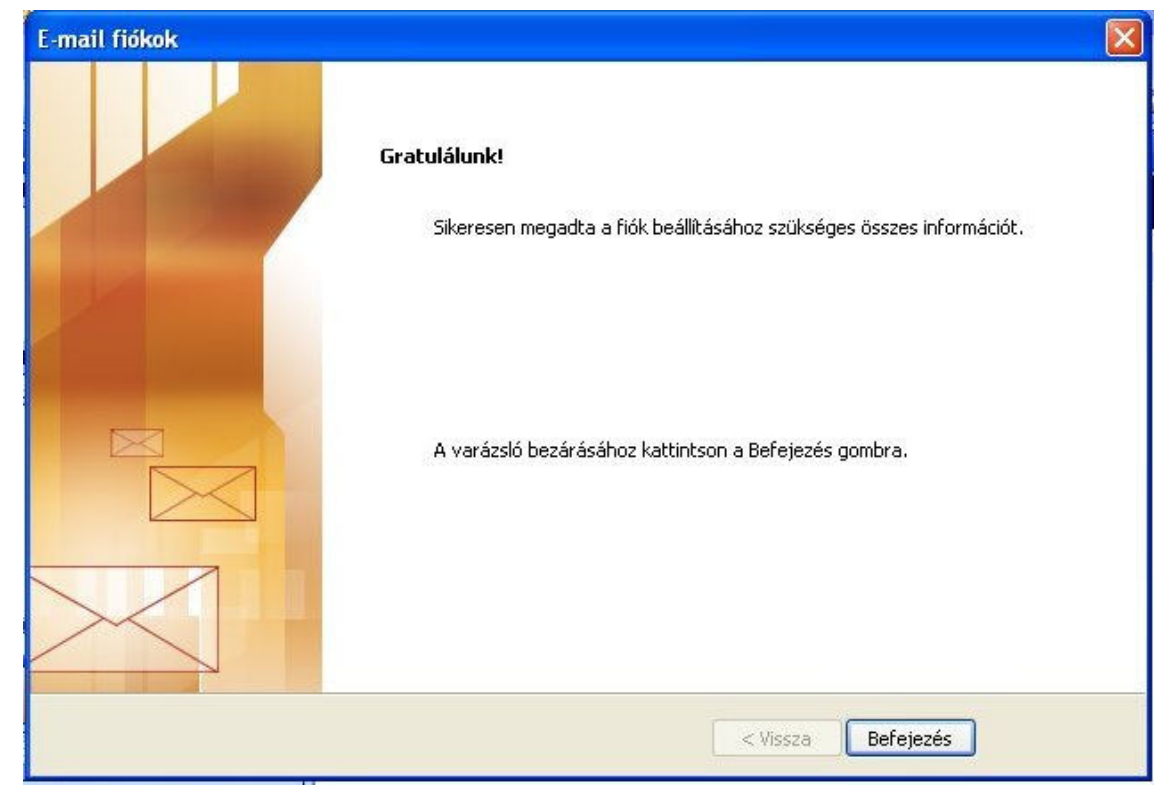

#### 3. Mozilla Thunderbird

A Mozilla Thunderbird népszerű, ingyenesen elérhető levelezőkliens. A 2.0.0.19 verziójának postafiók beállítása a következő:

Indítsuk el a programot:

| 🏐 Helyi mappák - Thunderbird                                                                                                    |                                                                                                    |                      |
|----------------------------------------------------------------------------------------------------|----------------------------------------------------------------------------------------------------|----------------------|
| Eáil Szerkesztés <u>N</u> ézet Ugrás                                                                                                    | Üzenet Eszközők Súgó                                                                                                    | 0                    |
| Letöltés Új üzenet Címjegyzék                                                                                                    | Välasz Mindenkinek Továdobás Címika Törlés Szemét Nyorntatás Vissza Előre                                                                                                    | R Tárgy vagy feladó  |
| Lettides Uj uzenet Cinjegrzek<br>Minden mappa<br>Cinjegrzek<br>Bielet<br>Bielet<br>Bielet<br>Bielet<br>Bielet<br>Bielet<br>Diskozatak<br>Diskozatak<br>Diskozatak<br>Diskozatak<br>Diskozatak<br>Diskozatak<br>Diskozatak<br>Diskozatak | Valor mediceline       Version       Version       Versi | L. Targy yaay felado |
| 8                                                                                                    |                                                                                                    |                      |

Válasszuk ki az "Eszközök/Postafiók beállításai..." menüpontot:

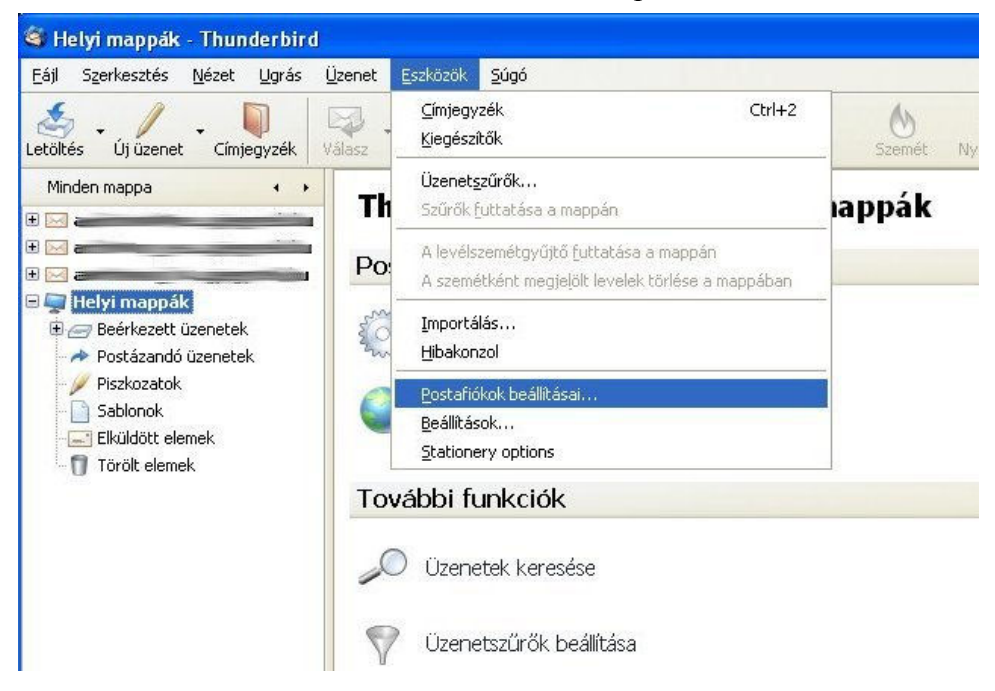

A "Postafiók beállításai" ablakon kattintsunk a "Postafiók hozzáadása" gombra:

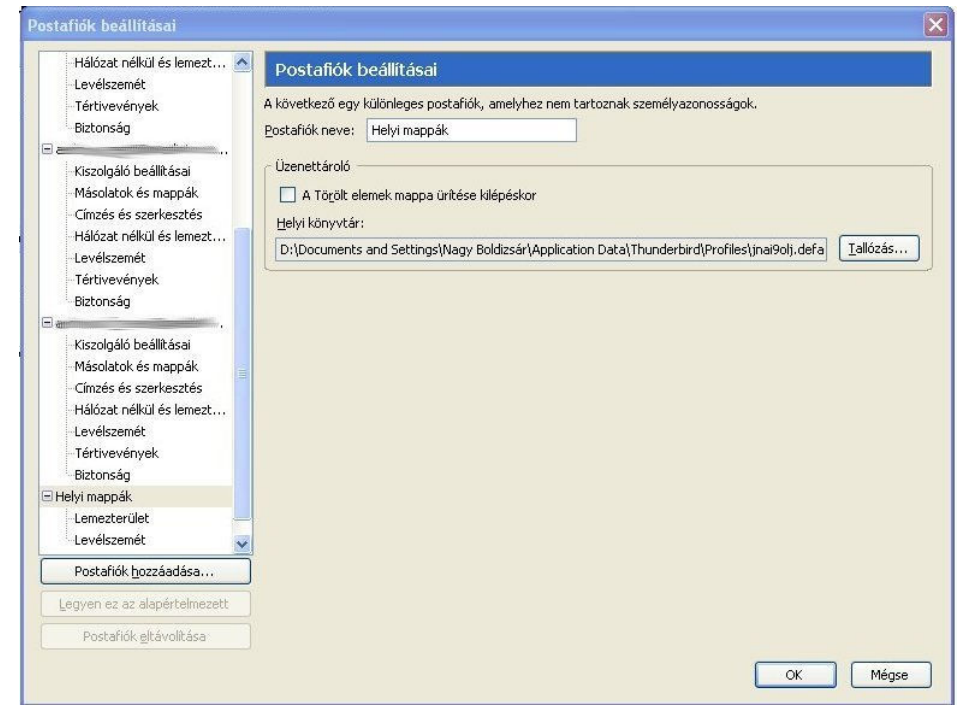

Az elinduló "Postafiók varázsló" végigvezet minket a beállításokon. Válasszuk ki a listából a "Levelező postafiók" postafiók típust a rádiógombra kattintva:

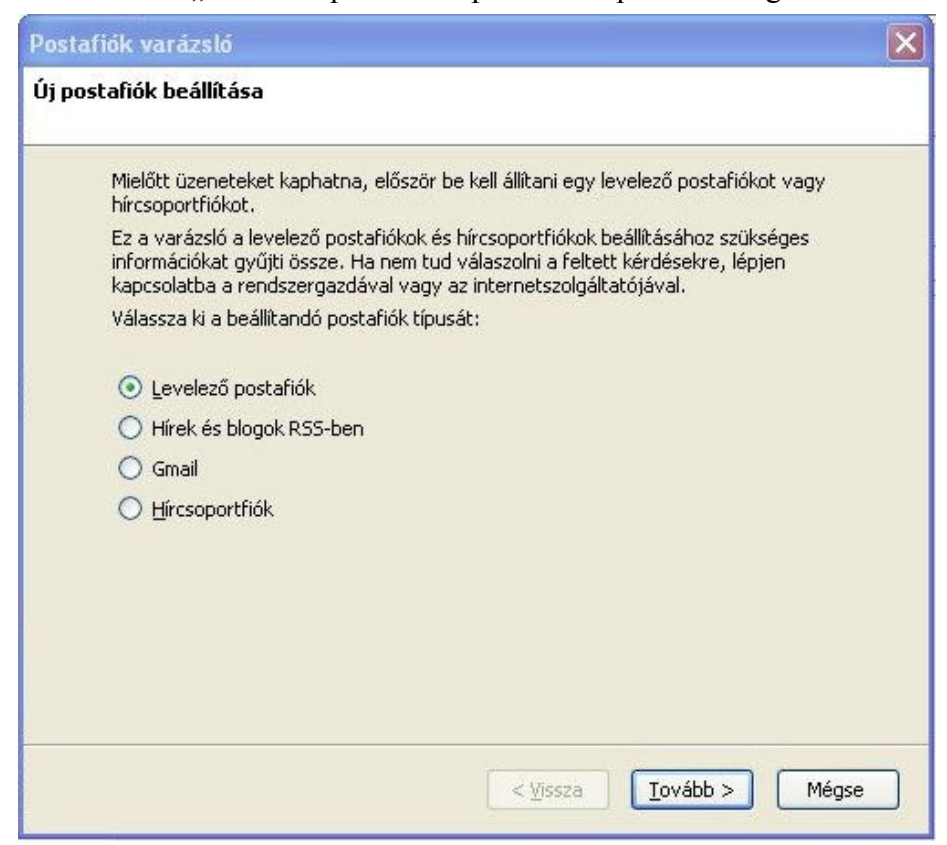

Adjuk meg a nevünket a "Név" mezőben, majd az e-mail címünket, ami az értesítő levélben található. Kattintsunk utána a "Tovább" gombra:

| Postafiók varázsló                 |                                                                                                 |  |
|------------------------------------|-------------------------------------------------------------------------------------------------|--|
| Felhasználó                        |                                                                                                 |  |
| Minden postafio<br>megjelenik a ma | íkhoz tartozik egy személyazonosság. Az itt megadott név<br>ásoknak küldött levelek fejlécében. |  |
| Adja meg azt a<br>megjelentetni.   | nevet, amelyet a kézbesítendő levelek "Feladó" sorában akar<br>(például: "Kovács János")        |  |
| <u>N</u> év:                       | Gipsz Jakab                                                                                     |  |
| Írja be az e-ma<br>"felhasznalo@c  | il címét. Ezt a címet használjuk a levelek elküldésénél (például:<br>egnev.hu'').               |  |
| E-mail cím:                        | 1.1.1@archivpob.e-szigno.hu                                                                     |  |
|                                    |                                                                                                 |  |
|                                    | <ul> <li>&lt; <u>V</u>issza <u>I</u>ovább &gt; Mégse</li> </ul>                                 |  |

Töltsük ki a következő adatlapot. A kiszolgáló típusa: POP3, neve: archivpob.e-szigno.hu

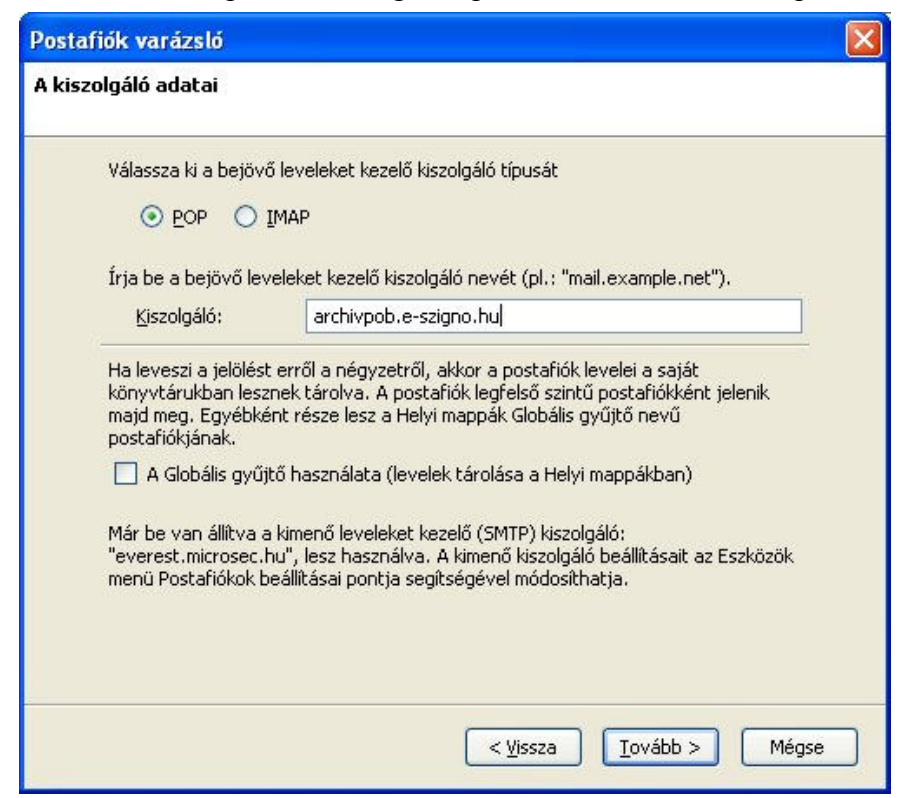

Adjuk meg a tájékozató e-mail-ben szereplő felhasználónevet. Kattintsunk a "Tovább" gombra:

| Postafiók varázsló                                      |                                                                                                    | × |
|---------------------------------------------------------|----------------------------------------------------------------------------------------------------|---|
| Felhasználói név                                        |                                                                                                    |   |
|                                                         |                                                                                                    | - |
| Īrja be a felhaszı<br>"jkovacs").                       | nálói nevét, amelyet az e-mail szolgáltatója adott meg (például:                                                                                      |   |
| <u>F</u> elhasználói név                                | 1.1.1                                                                                                    |   |
| A meglévő kimen<br>használva, A kim<br>pontja segitségé | ő (SMTP) felhasználói neve, "mm <u>eszete</u> tet", lesz<br>enő kiszolgáló beállításait az Eszközök menü Postafiókok beállításai<br>vel módosíthatja. |   |
|                                                         |                                                                                                    |   |
|                                                         |                                                                                                    |   |
|                                                         | <ul> <li><u>V</u>issza</li> <li><u>I</u>ovább &gt;</li> <li>Mégse</li> </ul>                                                                          |   |

Adjuk meg a "Postafiók neve" mezőben a teljes e-mail címet. A "Tovább" gombra kattintva végére érünk a beállításoknak:

| Posta | afiók varázsló                       |                                                                   | × |
|-------|--------------------------------------|-------------------------------------------------------------------|---|
| Posta | afiók neve                           |                                                                   |   |
|       | Írja be milyen név<br>vagy "Hírek"). | en szeretne hivatkozni erre a postafiókra (pl.: "Munka", "Otthon" |   |
|       | <u>P</u> ostafiók neve:              | 1.1.1@archivpob.hu                                                |   |
|       |                                      |                                                                   |   |
|       |                                      |                                                                   |   |
|       |                                      |                                                                   |   |
|       |                                      |                                                                   |   |
|       |                                      |                                                                   |   |
|       |                                      |                                                                   |   |
|       |                                      |                                                                   |   |
| -     |                                      |                                                                   |   |
|       |                                      | < ⊻issza I_ovább > Mégse                                          |   |

Ellenőrizzük a beállított értékeket a tájékoztató levél alapján, majd a "Befejezés" gombra kattintva lépjünk ki a varázslóból:

| Postafiók varázsló                         |                                                                                                    |  |  |  |
|--------------------------------------------|----------------------------------------------------------------------------------------------------|--|--|--|
| Gratulálunk!                               |                                                                                                    |  |  |  |
| Ellenőrizze, hogy az alábbi adatok helyese | k-e.                                                                                                    |  |  |  |
| Postafiók neve:                            | 1.1.1@archivpob.hu                                                                                              |  |  |  |
| E-mail cím:                                | 1.1.1@archivpob.hu                                                                                              |  |  |  |
| Felhasználói név                           | 1.1.1                                                                                                    |  |  |  |
| Bejövő leveleket kezelő kiszolgáló neve:   | Bejövő leveleket kezelő kiszolgáló neve: archivpob.e-szigno.hu                                                  |  |  |  |
| Bejövő leveleket kezelő kiszolgáló típusa: | POP3                                                                                                    |  |  |  |
| Kimeno felhasznalo nev:                    | The second second second second second second second second second second second second second second second se |  |  |  |
| Leveikuldo kiszolgalo (SMTP) neve:         | e                                                                                                    |  |  |  |
|                                            |                                                                                                    |  |  |  |
|                                            |                                                                                                    |  |  |  |
|                                            |                                                                                                    |  |  |  |
|                                            |                                                                                                    |  |  |  |
|                                            |                                                                                                    |  |  |  |
|                                            |                                                                                                    |  |  |  |
|                                            |                                                                                                    |  |  |  |
| Az adatok mentéséhez és a Postafiók vará   | ázslóból kilépéshez kattintson a Befejezés                                                                      |  |  |  |
| gombra.                                    |                                                                                                    |  |  |  |
|                                            |                                                                                                    |  |  |  |
|                                            | < Vissza Befeiezés Méose                                                                                        |  |  |  |
|                                            |                                                                                                    |  |  |  |

A "Postafiók beállításai" ablak jobb oldalán láthatjuk az újonnan hozzáadott e-mail postafiókot. Kattintsunk az "Ok" gombra:

| -Levélszemét 🔨                                                                                                    | Postafiók beállításai - <1.1.1@archivpob.hu>                                                                                                    |                                                                                                    |
|----------------------------------------------------------------------------------------------------|----------------------------------------------------------------------------------------------------|----------------------------------------------------------------------------------------------------|
| Biztonság<br>Kiszolgáló beállításai<br>Másolatok és mappák<br>Címzés és szerkesztés<br>Hálózat nélkül és lemezt<br>Levélszemét<br>Tértivevények<br>Biztonság<br>El 1.1.1@archivpob.hu<br>Kiszolgáló beállításai<br>Mérodlatok és mannák | Postafiók neve:       1.1.1@archivpob.hu         Alapértelmezett személyazonosság         Minden postafióknál be lehet állítani különböző személyi adatokat,         Név:       Gipsz Jakab         E-mail cím:       1.1.1@archivpob.hu         Válaszcím: | , ezeket a címzett látja a levél olvasásakor                                                        |
| <ul> <li>Címzés és szerkesztés</li> <li>Lemezterület</li> <li>Tértivevények</li> <li>Biztonság</li> <li>Helyi mappák</li> <li>Lemezterület</li> <li>Lemezterület</li> </ul>                                                             | A <u>v</u> Card csatolása a levelekhez<br>Levél <u>k</u> üldő kiszolgáló (SMTP):                                                                                                    | Iałłóżás         Névjegy szerkesztése         (Alapértelmezett)         Személyazonosságok kezelése |
| Levélküldő kiszolgáló (SMTP)                                                                                                    |                                                                                                    |                                                                                                    |
| Postafiók <u>e</u> ltávolítása                                                                                                    |                                                                                                    |                                                                                                    |

Ezzel befejeződött az e-mail postafiók hozzáadása a Mozilla Thunderbird levelező programhoz:

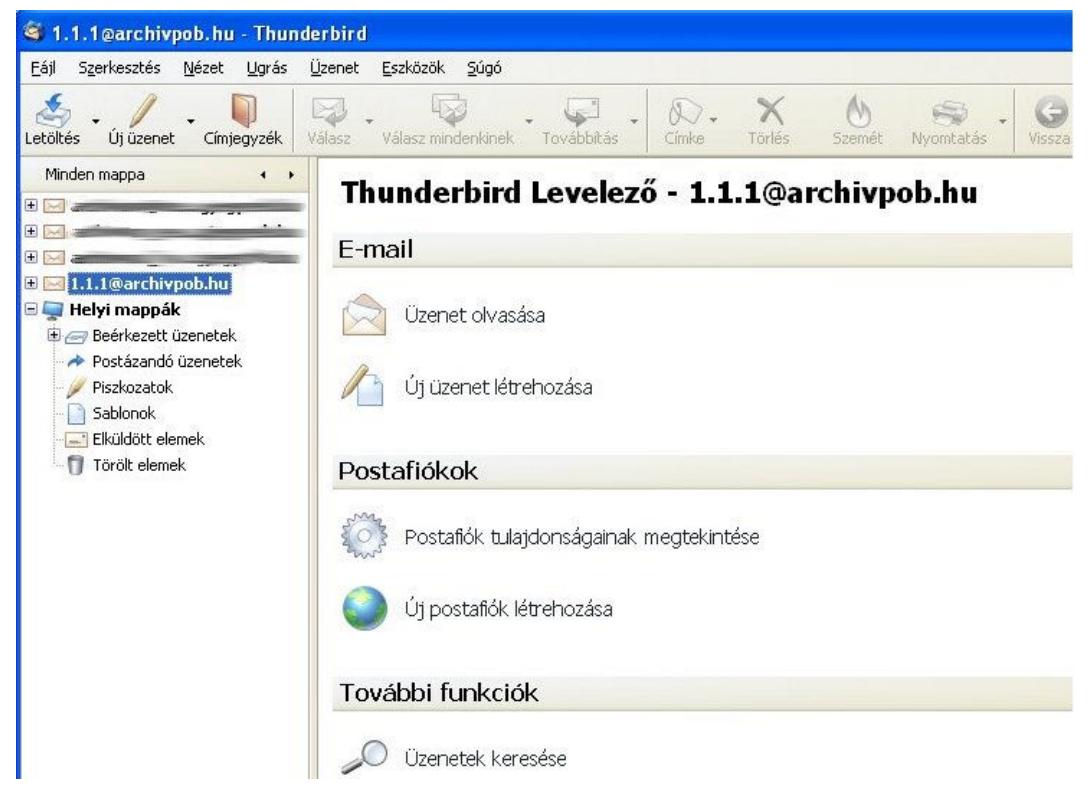